**BEFORE YOU BEGIN...** 

If you have a SAT, ACT, and/or AP scores, send your test results to <u>UCI Admissions</u> before you sign up for an ALEKS assessment. Eligible scores may help place you into Math courses without having to participate in the ALEKS Prep for Calculus assessment.

In the event of processing delays, please be prepared to provide your academic advisor with an unofficial copy of these documents.

1. Click on the hyperlink provided on the ATC Website. You may also use the following: http://aleks.com/uci/

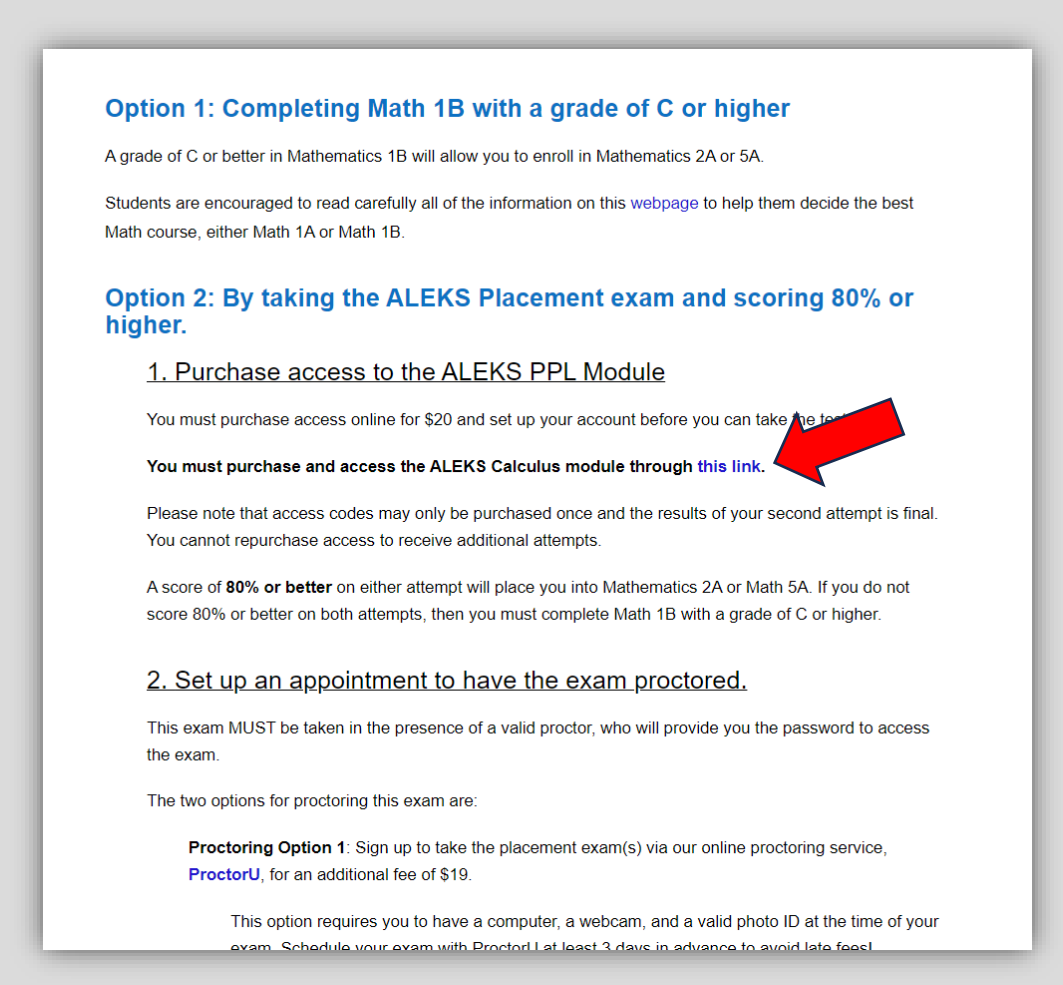

2. Sign in with your UCINetID and accept the User Agreement to pair your account.

| UCI University of<br>California, Irvine                                                                                                    |   |
|----------------------------------------------------------------------------------------------------|---|
| Login with your UCInetID UCInetID Example: planteater Password Forget your persword? Login Advate my UCInetID - Need help togging in? View recent account activity |   |
| Phracy Patty • OT                                                                                                    |   |
|                                                                                                    | _ |
| ALEKS*                                                                                                    |   |
| Review and Accept Terms of Use                                                                                                    |   |
| ☑ Lagree to the Terms of Use, Consumer Purchase Terms, and Privacy Notice.                                                                                         |   |
|                                                                                                    |   |
| Cancel Continue C 2023 McGraw Hil LLC. All Rights Reserved. Terms of Use   Privacy Center                                                                          |   |

| ALEKS"                                                                     | Hi, Student ! 🗸                                                            |
|----------------------------------------------------------------------------|----------------------------------------------------------------------------|
| Account Paired                                                             |                                                                            |
| Your ALEKS account has been securely paired with your institution account. |                                                                            |
| ALEKS<br>Institution                                                       |                                                                            |
| Continue                                                                   |                                                                            |
|                                                                            | © 2023 McGraw Hill LLC. All Rights Reserved. Terms of Use   Privacy Center |

3. Select options > 'Apply Access' > 'No I need to purchase an access code.'

| ALEK5'                                                                                                    | Hi, Student ! V                                                            |
|----------------------------------------------------------------------------------------------------|----------------------------------------------------------------------------|
| My Classes                                                                                                    | Ŷ                                                                          |
| You are now enrolled in Placement                                                                                                    | ×                                                                          |
|                                                                                                    | CURRENT HODEN                                                              |
| Active (0)                                                                                                    |                                                                            |
|                                                                                                    |                                                                            |
|                                                                                                    |                                                                            |
| Add Class                                                                                                    |                                                                            |
|                                                                                                    |                                                                            |
|                                                                                                    |                                                                            |
| On Hold (1)                                                                                                    |                                                                            |
| Placement (AY 23-24), Fall i<br>2023 / Higher Education                                                                                                    |                                                                            |
| Math Placement Approx.                                                                                                    |                                                                            |
| No Access Applied  Latest Placement Result: Not assessed yet Placetter Placetter Place |                                                                            |
| Reference: 524941-1                                                                                                    |                                                                            |
|                                                                                                    |                                                                            |
|                                                                                                    |                                                                            |
|                                                                                                    | © 2023 McGraw Hill LLC. All Rights Reserved. Terms of Use   Privacy Center |

| ALEKS          |                                                                                                  | Hi, Student ! 🗸                                                          |
|----------------|--------------------------------------------------------------------------------------------------|--------------------------------------------------------------------------|
| Apply Access   |                                                                                                  |                                                                          |
| Account Status | Do you have an access code?  No, I need to purchase an access code.  Yes, I have an access code. |                                                                          |
|                |                                                                                                  |                                                                          |
|                |                                                                                                  |                                                                          |
|                |                                                                                                  |                                                                          |
|                |                                                                                                  |                                                                          |
|                |                                                                                                  |                                                                          |
| Cancel         |                                                                                                  |                                                                          |
|                |                                                                                                  | © 2022 McGraw Hill LC All Dights Descrived Terms of Lise   Bringer Conte |

4. Enter your UCI email, school, billing address, and payment information.

| Additional Information                                                                                                    | Product Information                                      |
|----------------------------------------------------------------------------------------------------|----------------------------------------------------------|
| Personal Information                                                                                                    | ALEKS Placement, Preparation and<br>Learning (ALEKS PPL) |
| Email Address                                                                                                    | Education                                                |
| anteater@uci.edu                                                                                                    |                                                          |
| School                                                                                                    |                                                          |
| School Selected Remove                                                                                                    |                                                          |
| Univ Of Calif Irvine<br>Irvine, CA                                                                                                    |                                                          |
| By clicking "Continue", I confirm that I have read and agree to the terms of the McGraw Hill Terms of Use C, the Consumer Purchase Terms C if applicable, and Privacy Notice C.     Cancel     Continue |                                                          |

|  | For credit of<br>appears on<br>All fields at<br>First Name<br>Peter<br>Country<br>United St<br>Street Add<br>3040 Ante<br>3040 Ante<br>3040 Ante<br>40, Suito<br>City/Town<br>Indie<br>State/Prov<br>CALIFOR<br>Phone Nur<br>998256<br>* 7his profil | card purchases, please enter billing information exactly as it no your credit card account.  re required unless noted otherwise.  Last Name Last Name Last N | Order Information           ALEKS Placement, Preparation and Learning           ALEKS PL           Service Service Se | \$16.01<br>\$16.01<br>\$16.01 |  |  |
|--|----------------------------------------------------------------------------------------------------|----------------------------------------------------------------------------------------------------|----------------------------------------------------------------------------------------------------|-------------------------------|--|--|
|--|----------------------------------------------------------------------------------------------------|----------------------------------------------------------------------------------------------------|----------------------------------------------------------------------------------------------------|-------------------------------|--|--|

| ALEKS Placement, Preparation<br>and Learning (ALEKS PPL)<br>ISBN: 125969051<br>This product has unlimited access.                                  | SS \$16.01                                                                                                    | s16.01                                                         |
|----------------------------------------------------------------------------------------------------|----------------------------------------------------------------------------------------------------|----------------------------------------------------------------|
| Āro                                                                                                    |                                                                                                    |                                                                |
| A                                                                                                    | you tax exempt? Subtotal:<br>Service Fee: ()<br>Tax:                                                                                              | \$16.01<br>\$3.99<br>\$0.00                                    |
|                                                                                                    | Order Total:                                                                                                    | \$20.00                                                        |
| Billing Address Payment Method<br>Peter Anteater<br>3040 Anteater Instruction and<br>Research Building<br>WRIGHTWOOD, CA 92397<br>US<br>9498246207 |                                                                                                    |                                                                |
|                                                                                                    | By selecting Payment, you agree to the McGraw Hi<br>Purchase Terms, and Privacy Notice. Selecting Payr<br>page to enter your payment information. | I Terms of Use, the Consumer<br>nent will take you to a secure |
| < EDIT ADDRESS                                                                                                    |                                                                                                    | PAYMENT >                                                      |

5. Complete the survey and tools tutorial to access the first attempt. Note: The learning module is not available until the first attempt has been completed.

| I |         | ALEKS    | Placement, Fall |                                                                     |                                                       |                                             |                                 |                      | ب                    | Hi, Student ! 🗸            |
|---|---------|----------|-----------------|---------------------------------------------------------------------|-------------------------------------------------------|---------------------------------------------|---------------------------------|----------------------|----------------------|----------------------------|
|   | UP NEXT |          |                 |                                                                     |                                                       |                                             |                                 |                      |                      | Español                    |
|   | Take    | a Survey | /               |                                                                     |                                                       |                                             |                                 |                      |                      |                            |
|   |         | GET STAR | TED             |                                                                     |                                                       |                                             |                                 |                      |                      |                            |
| _ |         | /        |                 |                                                                     |                                                       |                                             |                                 |                      |                      |                            |
|   |         | <b>'</b> |                 |                                                                     |                                                       |                                             |                                 |                      |                      |                            |
|   |         |          |                 |                                                                     |                                                       |                                             |                                 |                      |                      |                            |
|   |         |          |                 |                                                                     |                                                       |                                             |                                 |                      |                      |                            |
|   |         |          |                 |                                                                     |                                                       |                                             |                                 |                      |                      |                            |
|   |         |          |                 | This area will graph y<br>Learning Module, bu<br>Placement Assessme | our progress as you<br>t first let's complete<br>ent. | a learn the topics in a survey, the Tools 1 | a Prep and<br>Tutorial and your |                      |                      |                            |
|   |         |          |                 | МО                                                                  | ти                                                    | WE                                          | тн                              | FR                   | SA                   | SU                         |
|   |         |          |                 | Mar 20                                                              | Mar 21                                                | Mar 22                                      | Mar 23                          | Mar 24               | Mar 25               | Mar 26                     |
|   |         |          |                 |                                                                     |                                                       |                                             |                                 |                      |                      |                            |
|   |         |          |                 |                                                                     |                                                       |                                             |                                 |                      |                      |                            |
|   |         |          |                 |                                                                     |                                                       |                                             |                                 |                      |                      |                            |
|   |         |          |                 |                                                                     |                                                       |                                             |                                 |                      |                      |                            |
|   |         |          |                 |                                                                     |                                                       |                                             |                                 |                      |                      |                            |
|   |         |          |                 |                                                                     |                                                       | © 2                                         | 2023 McGraw Hill LLC.           | All Rights Reserved. | Terms of Use   Prive | acy Center   Accessibility |

6. Schedule an appointment with an approved proctor whether it is through our Academic Testing Center or through ProctorU. The proctor will provide the password at the time of the exam. You cannot take the ALEKS assessment unless a proctor is present.

Proctoring Option 1: Sign up to take the placement exam(s) via our online proctoring service, ProctorU, for an additional fee of \$19.

This option requires you to have a computer, a webcam, and a valid photo ID at the time of your exam. Schedule your exam with ProctorU at least 3 days in advance to avoid late fees!

Information about ProctorU:

https://drive.google.com/file/d/1Pn7vBBHEe6PDb98xwvgtjZxbDjnTzGXW/view

ProctorU Technical Support: 855-772-8678

Proctoring Option 2: Register to take the placement exam at our office on campus for free. To schedule an appointment, contact us via email testcenter@uci.edu.

| - ACCRS           | Placement, Fall | 1                                                                                   |                                                                                 |                                                                |                                                |             | ۰           | Hi, Student ! 🗸 |
|-------------------|-----------------|-------------------------------------------------------------------------------------|---------------------------------------------------------------------------------|----------------------------------------------------------------|------------------------------------------------|-------------|-------------|-----------------|
|                   |                 |                                                                                     |                                                                                 |                                                                |                                                |             |             | Español         |
| Placement As      | sessment        |                                                                                     |                                                                                 |                                                                |                                                |             |             |                 |
| Time Limit: 2h 0m |                 |                                                                                     |                                                                                 |                                                                |                                                |             |             |                 |
| Proctored 🚯       |                 |                                                                                     |                                                                                 |                                                                |                                                |             |             |                 |
|                   |                 |                                                                                     |                                                                                 |                                                                |                                                |             |             |                 |
| GET STAR          | RTED            |                                                                                     |                                                                                 |                                                                |                                                |             |             |                 |
|                   |                 |                                                                                     |                                                                                 |                                                                |                                                |             |             |                 |
|                   |                 |                                                                                     |                                                                                 |                                                                |                                                |             |             |                 |
|                   |                 |                                                                                     |                                                                                 |                                                                |                                                |             |             |                 |
|                   |                 |                                                                                     |                                                                                 |                                                                |                                                |             |             |                 |
|                   |                 |                                                                                     |                                                                                 |                                                                |                                                |             |             |                 |
|                   |                 | This area will graph y<br>Learning Module, bur<br>Placement Assessme                | your progress as you<br>t first let's complete a<br>ent.                        | learn the topics in a survey, the Tools T                      | a Prep and<br>Tutorial and your                |             |             |                 |
|                   |                 | This area will graph y<br>Learning Module, bu<br>Placement Assessme<br>MO           | your progress as you<br>t first let's complete a<br>ent.<br>TU                  | learn the topics in a survey, the Tools T                      | a Prep and<br>Tutorial and your<br>TH          | FR          | SA          | su              |
|                   |                 | This area will graph y<br>Learning Module, bu<br>Placement Assessme<br>MO<br>Feb 27 | your progress as you<br>t first let's complete a<br>ent.<br>TU<br>Feb 28        | learn the topics in a survey, the Tools 1<br>WE<br>Mar 1       | a Prep and<br>Tutorial and your<br>TH<br>Mar 2 | FR<br>Mar 3 | SA<br>Mar 4 | SU<br>Mar 5     |
|                   |                 | This area will graph y<br>Learning Module, bu<br>Placement Assessme<br>MO<br>Feb 27 | your progress as you<br>t first let's complete a<br>ent.<br>TU<br>Feb 28        | learn the topics in a survey, the Tools 1<br>we<br>WE<br>Mar 1 | a Prep and<br>Tutorial and your<br>TH<br>Mar 2 | FR<br>Mar 3 | SA<br>Mar 4 | SU<br>Mar 5     |
|                   |                 | This area will graph y<br>Learning Module, bu<br>Placement Assessme<br>MO<br>Feb 27 | your progress as you<br>I first let's complete a<br>ent.<br>TU<br>Feb 28        | learn the topics in a survey, the Tools 1<br>wE<br>Mar 1       | a Prep and<br>Tutorial and your<br>TH<br>Mar 2 | FR<br>Mar 3 | SA<br>Mar 4 | SU<br>Mar 5     |
|                   |                 | This area will graph y<br>Learning Module, bu<br>Placement Assessme<br>MO<br>Feb 27 | your progress as you<br>t first let's complete <i>t</i><br>ent.<br>TU<br>Feb 28 | learn the topics in a<br>survey, the Tools 1<br>WE<br>Mar 1    | a Prep and<br>Tutorial and your<br>TH<br>Mar 2 | FR<br>Mar 3 | SA<br>Mar 4 | SU<br>Mar 5     |

|                                                                                                    | Student V |
|----------------------------------------------------------------------------------------------------|-----------|
| Proctor Password Required<br>Cohort: Placement<br>Password:<br>Don't know the password for this Placement Assessment? Please contact your institution. | Español   |

7. At this point you will start the ALEKS assessment with a 2-hour time limit.

8. (OPTIONAL) Complete 10 hours within the learning module to unlock 2<sup>nd</sup> attempt if you do not achieve a score of 80% or above.

| ALEKS* Placement                                                                     |                                          |                      |                     |              |              | ,            | Hi, Student ! 🗸 |
|--------------------------------------------------------------------------------------|------------------------------------------|----------------------|---------------------|--------------|--------------|--------------|-----------------|
| UP NEXT<br>Improve Your<br>Knowledge in a Prep<br>and Learning Module<br>Get started |                                          |                      |                     |              |              |              | Español         |
| PLACEMENT ASSESSMENT View Report Attempt: 2 of 2 Time Limit: 2h 0m Proctored         | This area will graph<br>Learning Module. | your progress as you | learn the topics in | a Prep and   |              |              |                 |
| Time Remaining in Learning Module 🕧                                                  | MO<br>Jul 24                             | TU<br>Jul 25         | WE<br>Jul 26        | TH<br>Jul 27 | FR<br>Jul 28 | SA<br>Jul 29 | SU<br>OB IuC    |
|                                                                                      |                                          |                      |                     |              |              |              |                 |

9. (OPTIONAL) Schedule an appointment to retake your exam. You must wait at least 48 hours before trying again.